## Упутство за инсталацију и коришћење апликације Zoom Client for Meetings

Zoom software може да се користи са десктоп рачунара, лаптопа, телефона, мобилних уређаја.

## 1. Како инсталирати апликацију на уређају - десктоп рачунар/лаптоп

- За приступ online Конференцији неопходно је да имате инсталирану Zoom апликацију на свом рачунару/таблету/телефону, као и да поседујете камеру и микрофон на свом уређају
- У интернет прегледач унети следећи url: <u>https://zoom.us/download</u>
- Одабрати апликацију Zoom Client for Meetings (за рачунаре) и кликнути на Download
- Инсталирати апликацију пратећи упутства

|                                                                                                    |                                                                                    |                 |               |                                                   | REQUEST A DEMO     | 1.888.799.9566 | RESOURCES + | SUPPORT |
|----------------------------------------------------------------------------------------------------|------------------------------------------------------------------------------------|-----------------|---------------|---------------------------------------------------|--------------------|----------------|-------------|---------|
| zoom                                                                                                    | SOLUTIONS +                                                                        | PLANS & PRICING | CONTACT SALES | JOIN A MEETING                                    | HOST A MEETING     | - SIGN IN      | SIGN UP, IT | TS FREE |
|                                                                                                    |                                                                                    | Downl           | oad Center    |                                                   | Download for IT Ac | tenin +        |             |         |
| Zoom Client for Meetings   The web browser date will download automatically when your start or gon your first Zoom meeting, and is also available for manual download liters.   Download   Download |                                                                                    |                 |               |                                                   |                    |                |             |         |
|                                                                                                    | Zoom Plugin for Microsoft C<br>The Zoon Plugin for Outlook installs a kuttor on th |                 |               | oft Outlook<br>on on the Microsoft Outlook tool b | ar to enable       |                |             | () Help |

## 2. Приступ online конференцији помоћу апликације ZOOM помоћу рачунара

- Линк за приступ online Конференцији добиће сваки учесник Конференције након попуњавања пријаве за Конференцију
- Уколико на рачунару немате инсталирану Zoom апликацију, а кликнули сте на линк за приступ Конференцији, аутоматски ће вам бити понуђено да инсталирате Zoom апликацију
- Када кликнете на линк за Конференцију, у зависности од интернет прегледача, појавиће вам се прозор у коме вам се нуди да отворите линк за Конференцију помоћу апликације Zoom

|                                                                               | L | aunch Application X                                           |
|-------------------------------------------------------------------------------|---|---------------------------------------------------------------|
| Open Zoom Meetings?                                                           |   | https://us02web.zoom.us wants to open a zoommtg link.         |
| https://us02web.zoom.us wants to open this application.                       |   | This link needs to be opened with an application.<br>Send to: |
| Always allow us02web.zoom.us to open links of this type in the associated app |   | Zoom Meetings                                                 |
| Open Zoom Meetings Cancel                                                     |   | Choose other Application <u>Choose</u>                        |
| Google Chrome                                                                 |   |                                                               |
|                                                                               |   | <u>R</u> emember my choice for zoommtg links.                 |
|                                                                               |   | Open link Cancel                                              |

Mozilla Firefox

• Кликом на OPEN LINK или OPEN ZOOM MEETINGS отвара вам се нови прозор у коме добијате обавештење да сачекате док Конференција не почне, уколико сте се прикључили пре заказаног

термина почетка, или добијате обавештење да сачекате да добијете дозволу за улазак на Конференцију, уколико сте се прикључили након заказаног термина почетка.

• Уколико вам се приликом укључивања понуди опција за унос имена, унесите ваше име и презиме

| - x                                             | Zoom Meeting –                                      | × |  |  |  |
|-------------------------------------------------|-----------------------------------------------------|---|--|--|--|
| Please wait for the host to start this meeting. | Please wait, the meeting host will let you in soon. |   |  |  |  |
| Start: 10:00 AM<br>ZOOM OBUKA                   | NASLOV PREDMETA                                     |   |  |  |  |
| Test Computer Audio                             | Test Computer Audio                                 |   |  |  |  |

- Кликом на **Test Computer Audio** можете извршити проверу вашег микрофона и звучника, као и камере у опцији **Video**, након тога можете затворити овај прозор.
- На следећем прозорима треба кликнути на JOIN WITH ВИДЕО и на следећем прозору, ако другачије није подешено, JOIN WITH COMPUTER AUDIO, а препорука је и да "чекирате" опцију да се сваки наредни пут апликација Zoom активира са укљученом опцијом за Аудио

| Choose ON | VE of the audio conference options |                        | × |
|-----------|------------------------------------|------------------------|---|
|           | Phone Call                         | Computer Audio         |   |
|           |                                    |                        |   |
|           |                                    | /                      |   |
|           | Join with Com                      | puter Audio            |   |
|           | Test Speaker and                   | Microphone             |   |
|           |                                    |                        |   |
| 1         |                                    |                        |   |
| Automa    | tically join audio by computer w   | /hen ioining a meeting |   |

• Након пар секунди ући ћете на Zoom online Конференцију, на слици испод обележене су битне опције за праћење наставе

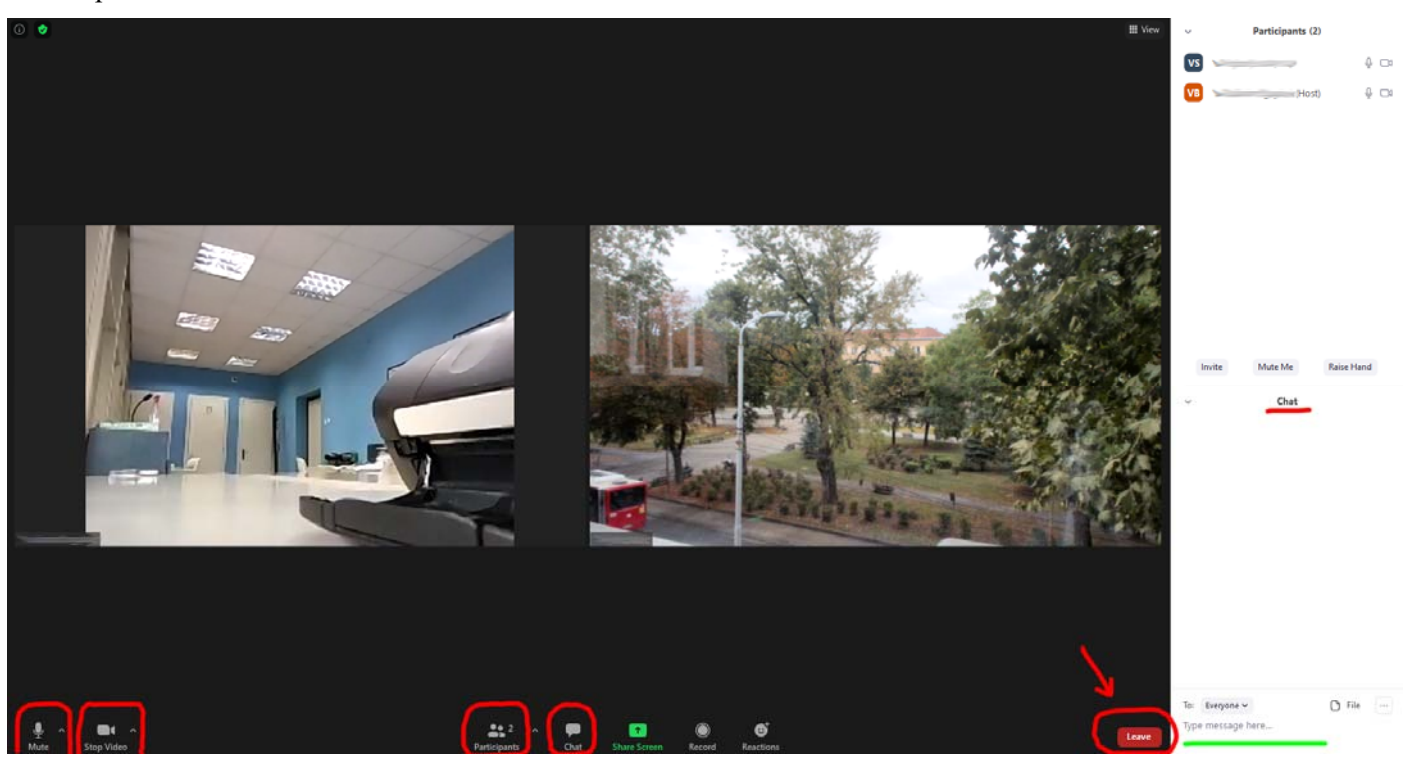

- Доле лево налазе се иконице микрофона и камере. Препорука је да микрофон буде искључен како би се спречили нежељени звукови, а камера може бити укључена или искључена.
- Иконица микрофона омогућава контролу вашег микрофона, пожељно је да ваш микрофон буде увек искључен, а да га укључујете по потреби, када треба нешто да кажете
- Учесници за праћење конференције могу користити и слушалице са микрофоном које треба прикључити на рачунар, али у том случају морају одабрати њих као аудио опцију и то кликом на стрелицу поред микрофона и одабиром опције Audio settings
- Иконица камере омогућава укључивање/искључивање ваше камере
- Опција Participants приказује са десне стране све присутне учеснике, као и самог домаћина Конференције
- Уколико се на листи учесника не појављујете са Вашим именом и презименом, већ именом рачунара, телефона и сл., МОЛИМО ДА ДЕСНИМ КЛИКОМ НА ВАС И ОПЦИЈОМ **МОRE** АКТИВИРАТЕ ОПЦИЈУ **RENAME** И УПИШЕТЕ ВАШЕ ИМЕ
- Опција СНАТ вам омогућава да поставите питање у току трајања Конференције
- Питање постављате куцањем текста у доњем десном углу (Туре message here ...) и кликом на Enter
- Након завршетка Конференције, кликом на LEAVE, у доњем десном углу, излазите са састанка

## 3. Приступ online настави помоћу апликације ZOOM помоћу мобилног телефона/таблета

- скинути и инсталирати апликацију Zoom преко Play продавнице
- отворити линк за приступ Конференцији који сте добили на своју e-mail адресу, преко свог e-mail клијента на телефону (Gmail, Yahoo, ... )
- на питање **Open with** или **Отворити помоћу**, изабрати Zoom апликацију и запамтити избор, ако се нуди, тако да наредни пут линкове за наставу увек отвара Zoom апликација
- уколико сте се прикључили пре заказаног термина Конференције, добићете обавештење да сачекате да крене Конференција, уколико сте се прикључили након почетка Конференције, добићете обавештење да сачекате да вам домаћин омогући улазак на Конференцију
- следеће што требате да урадите је да се прикључите са укљученом или искљученом вашом камером и ОБАВЕЗНО да се прикључите са вашим звучницима (Join with audio), како бисте чули учеснике Конференције
- Микрофон је пожељно оставити искљученим, ради боље аудио комуникације, и укључивати га по потреби